## Instruction for online payment for foreign credit card holders

Due to a technological problem, the online payment service is not fully available in English.

This causes you feel uneasy with the payment system. We are sorry for this trouble.

Nonetheless you can pay easily online if you follow the instruction we

provide you. We use Hyosung AEGIS system. Security is guaranteed.

When you click the Credit card payment page you will see

the following page.

| Online Payment            |                    |  |
|---------------------------|--------------------|--|
| OF denotes required field |                    |  |
| I Payment Method          | Credit Card 💌      |  |
| 🕼 Participant ID          | 00001              |  |
| 🕼 The Amount              | 250,000 V KRW(Won) |  |
| 🕼 Conference Title        | AQIS 2008          |  |
| @ E-mail                  | test@test.com      |  |
| Marca Marca               | tect               |  |

Submit

Please type your participant ID, choose the amount that you pay, and your email address and name.

Then click the **Submit** button. You might be asked to install some activeX.

You will see the following page. Make sure that the amount you choose is correct.

There are four buttons: the first two buttons are for Korean card holders and

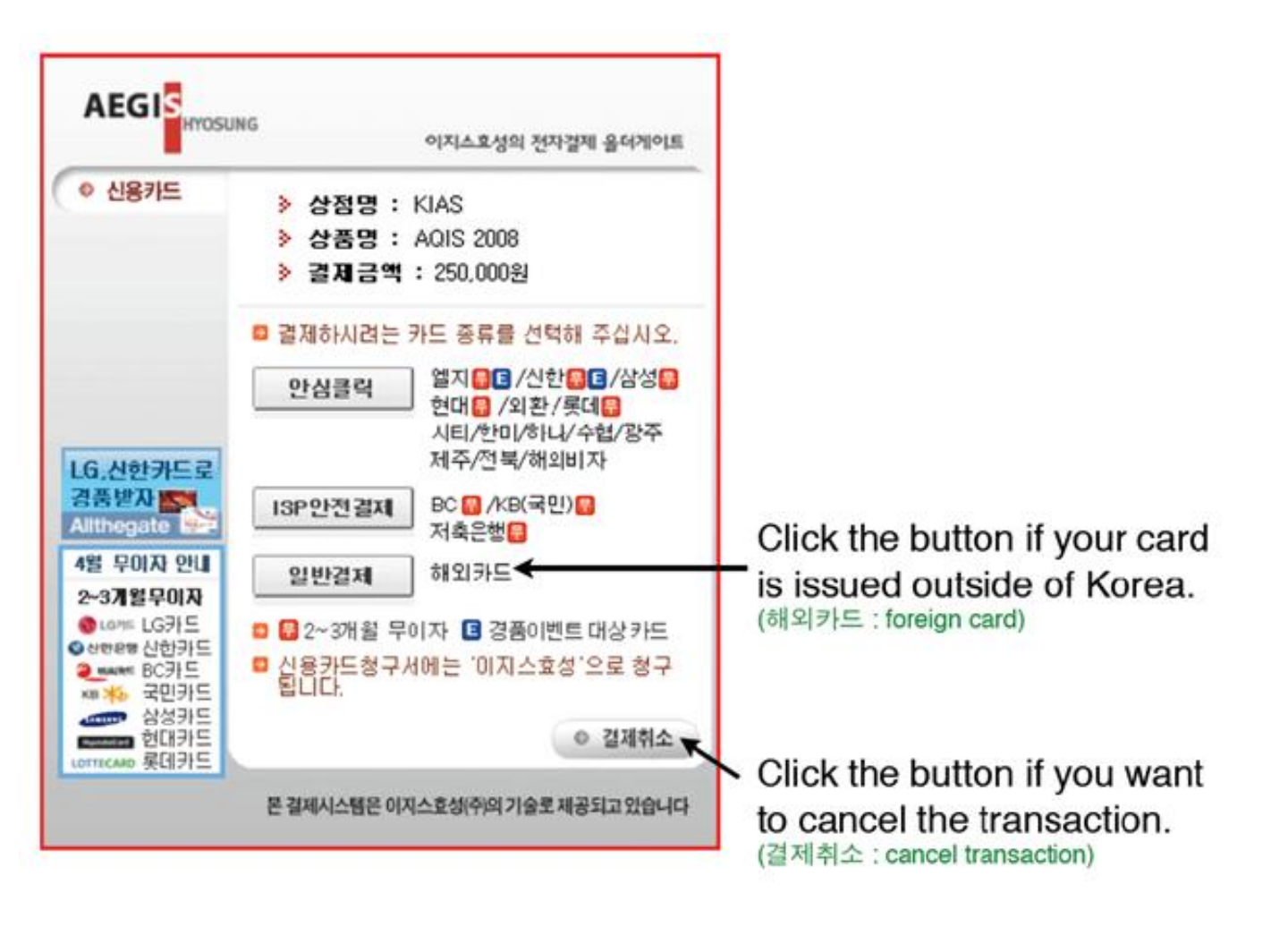

Click the button if your card issued outside of Korea. The last button (cancel) located at the bottom, is to cancel the transaction. After you click the button button, you will go to the next step.

Follow the instruction to fill in the blanks. Check the (foreign) button if your card is issued outside of Korea.

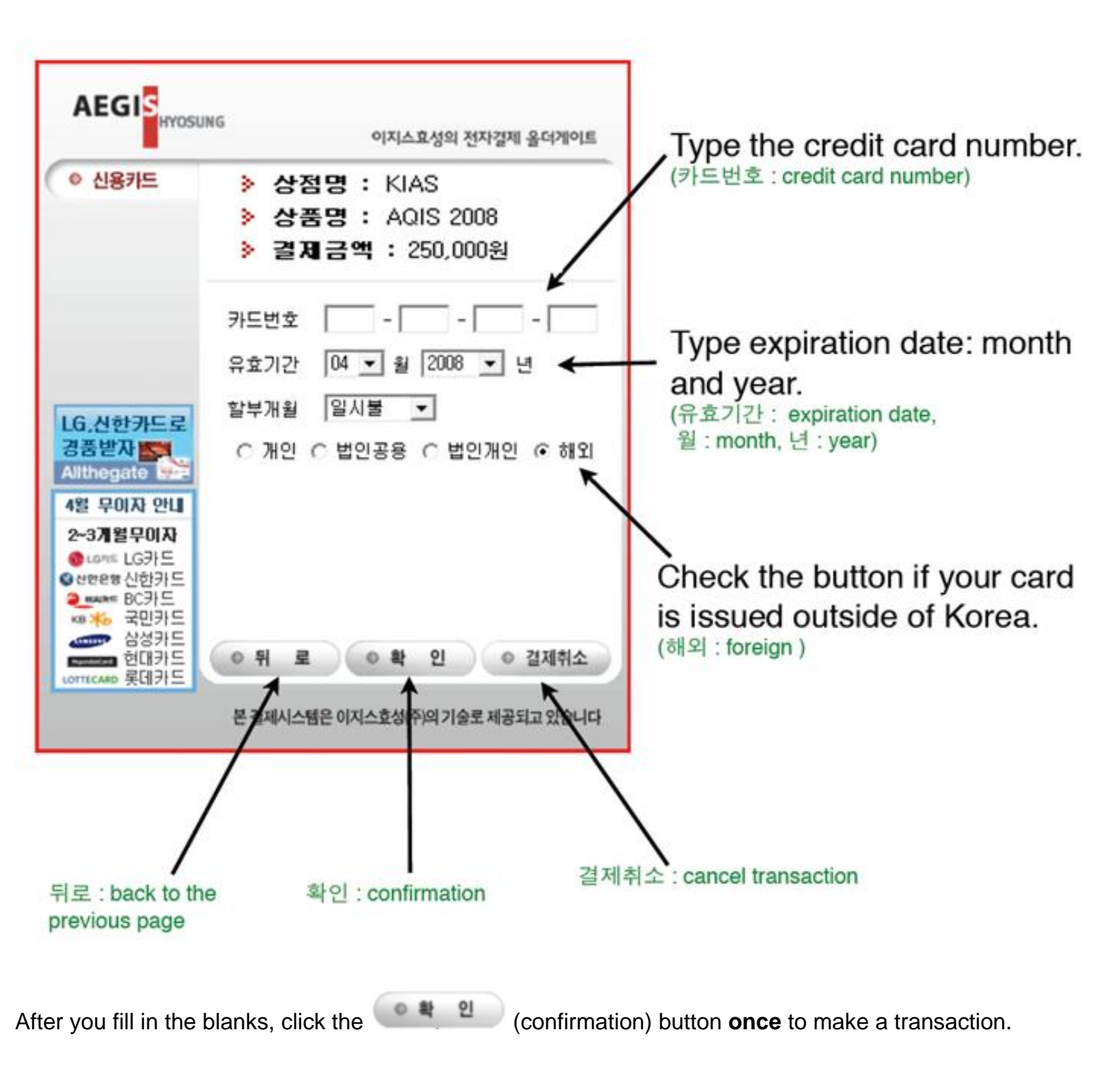

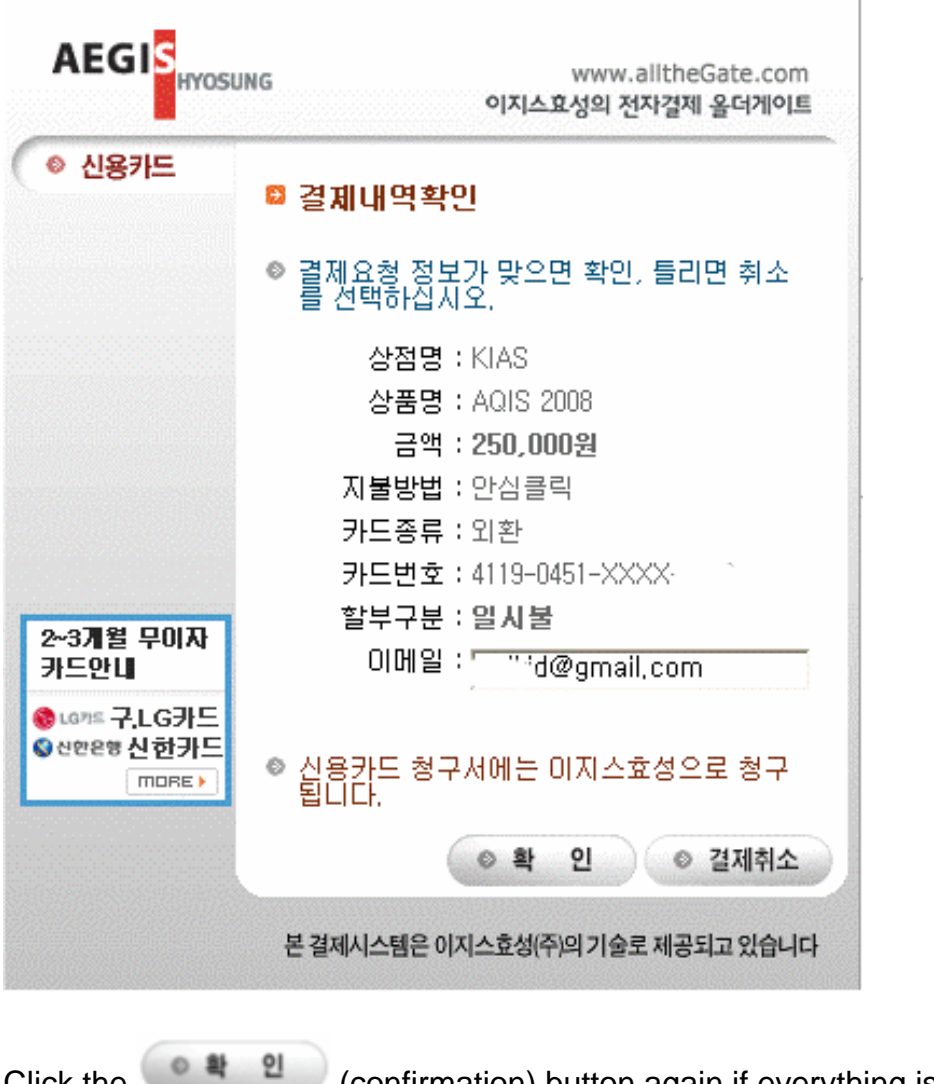

Click the (confirmation) button again if everything is ok, otherwise click cancel 24444

## Your payment is made here.

PLEASE make sure not to pay multiple times. This system might be slow to some users outside of Korea,

thus please be patient during the process.

Now, you shall see the payment result.

| 지불 | 결 | 괴 | $\mathbf{F}$ |
|----|---|---|--------------|
|----|---|---|--------------|

| 결제형태 :  | 신용카드결제-안심클릭    |
|---------|----------------|
| 상점아이디 : | kias1996       |
| 주문번호:   | 2              |
| 주문자명 :  | Lee Jae Weon   |
| 상품명 :   | AQIS 2008      |
| 결제금액 :  | 000000250000   |
| 성공여부:   | У              |
| 처리메세지:  | 정상승인           |
| 승인시각 :  | 20080710134015 |
| 전문코드:   | 0610           |
| 승인번호 :  | 05252124       |
| 카드사코드:  | 0300           |
| 카드사명 :  | 외환             |
| 매입사코드 : | 0300           |
| 매입사명 :  | 외환             |
| 가맹점번호 : | 00914877303    |
| 전표번호 :  | 503311         |
| 영수증:    | 영수증            |

카드 이용명세서에 구입처가 이지스효성(주)로 표기됩니다.

Copyright 2006-2007 AEGISHYOSUNG.Co., Ltd. All rights reserved.

The system already have sent you an email linked to receipt. But you

can also print it now by presseing Receipt 연수증

| 거래유형 할부개월<br>신용승인 일시             |                              | 상품명                                | AQIS 2008                       |
|----------------------------------|------------------------------|------------------------------------|---------------------------------|
| Ⅰ 관비자정보                          | -                            | 3액 ACCOUNT                         | 250,000 원                       |
| 상호 NAME OF STORE                 |                              | 금 иат                              | 0 원                             |
| 한국과학기물원부열고<br>쇼핑몰 도메인 대해         |                              | 사료 szo                             | 0 원                             |
| kias,re,kr                       |                              |                                    | 250,000 원                       |
| 이용문의 (구매,배송,취소)<br>02-958-3711   |                              | ▲ 전사결치 대행사 정보                      |                                 |
| 대표자 MASTER<br>명호철                |                              | 회사명 мевонаят маме<br>이지스효성(올더기이트)  |                                 |
| 사업자번호 BUSINESS NO.<br>2058205232 |                              | AIOI E URL<br>www.allthegate.com   |                                 |
| 쇼핑몰 주소 Abt<br>서울 동대              | DRESS<br>【문구 청량리:            | 2동 한국과학)                           | 기술원고등과학원                        |
| · 본 영수증은 <b>올</b><br>조회-에서 재출    | <b>더게이트 (ww</b><br>력 가능하며, 침 | w.allthegat<br>I구서에는 <b>이지</b>     | e,com) "신용카드 내역<br>스효성ଜ로 표기됩니다, |
| ·부가가치세법 제<br>표 (영수증)도 미          | 157조 2항에 따<br>1입세금 계산서       | 라 결제대행업;<br>로 사용하실 수               | 해를 통한 신용카드 매출전<br>있습니다,         |
| alltheGa                         | te 전자결/<br>Send              | 텍, 그 이상의 서<br><mark>I Email</mark> | 비스 올더게이트<br>Print Cle           |
|                                  |                              |                                    |                                 |

You can print it by pressring > 인쇄하기

In the email sent by Allthegate you can also print it by presseing print receipt 🕒 영수증출력

|                                                                               |            | 747174704444        | د عن    |  |  |
|-------------------------------------------------------------------------------|------------|---------------------|---------|--|--|
|                                                                               | alitheGate | 신사결세지비스             | 사동결제시미스 |  |  |
| <b>안녕하세요.</b><br>전자결제 전문회사 <b>이지스효성</b><br>료되었습니다.<br>온라인상에 주문(결제)하신 상립<br>다. |            |                     |         |  |  |
| ■ 구입처 정보                                                                      |            |                     |         |  |  |
|                                                                               | 구입처명       | 한국과학기술원부설고등과학원      |         |  |  |
|                                                                               | 연락처        | 02-958-3711         |         |  |  |
|                                                                               | 사이트 주소     | http://kias.re.kr   |         |  |  |
| 결제정보 문 영수증출력                                                                  |            |                     |         |  |  |
|                                                                               | 결제일시       | 2008/07/10 13:40:16 |         |  |  |
|                                                                               | 금액/할부      | 250,000 원           | 일시불     |  |  |
|                                                                               | 카드사/종류     | 외환                  | 신용카드    |  |  |
|                                                                               | 승인번호       | 05252124            |         |  |  |

If you have a problem please email us.

Email: aqis08@kias.re.kr